## 【在学生向け】証明書発行サービス利用方法

証明書は、事前のオンライン申請・決済後、以下の方法で受取・送付できます。 申請フローは次ページを参照ください。 コンビニ発行・デジタル証明書の対象となる証明書は、<u>各種証明書発行について</u>ページでご確認ください。 それ以外の証明書は、郵送か、大学窓口での受取となります。 申請から受取までに時間がかかる可能性がありますので、時間に余裕をもってご申請ください。

「在学証明書」「卒業(修了)見込証明書」「学業成績証明書」「健康診断証明書」は、 コンビニ、学内証明書発行プリンター、デジタル証明書オンライン送付のいずれかを選択ください。

| コンビニで受取                                                                              | 学内 証明書発行用プリンターで受取                                                                                         |
|--------------------------------------------------------------------------------------|----------------------------------------------------------------------------------------------------|
| 発行可能なコンビニ(日本国内のみ)<br>セブンイレブン、ファミリーマート、ローソン<br>※印刷期限は申請から7日間です。8日目<br>深夜0時以降は印刷できません。 | 設置場所・稼働時間は、各種証明書発<br>行についてページの「■学内証明書発行用プ<br>リンターの場所・稼働日時」でご確認ください。<br>※印刷期限は申請から7日間です。8日目以<br>降は印刷できません。 |
|                                                                                      |                                                                                                    |
| デジタル証明書オンライン送付                                                                       | 郵送受取                                                                                                    |

## 大学窓口で受取

大学窓口の開室時間は、各種証明書発行についてページでご確認ください。

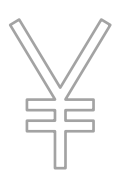

証明書発行にかかる手数料・システム利用料は、<u>各種証明書発行について</u>ページ「■証明書の費用」をご確認ください。

現在、本学に在籍している方で、過去の学籍番号の証明書が必要な場合は、在学生の発行手数料を適用します。

学割の発行は無料で、学内の証明書発行プリンターでのみ受取可能です。

学生証の再発行料は1,000円で、学内の証明書発行プリンターのみ対応可能です。

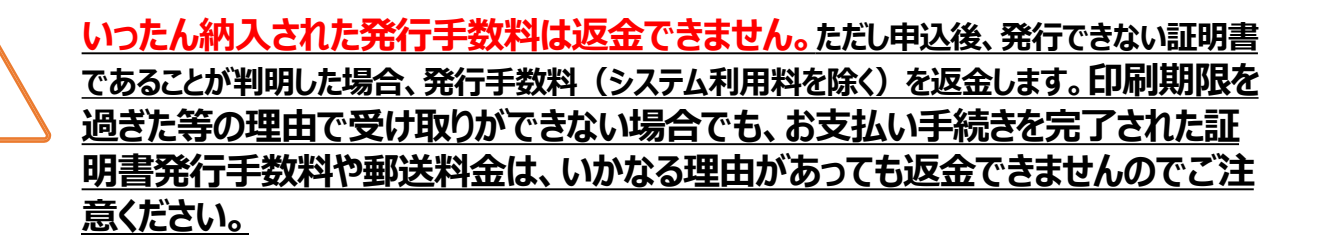

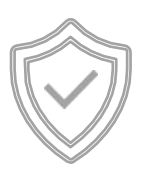

コピーして使用することは出来ません。 ※POPITAはNTTアドバンステクノロジ株式会社の登録商標です。 ただし、一部の証明書は別途、偽造防止透かしを施した専用用紙(以下、証明書台紙)で の発行となります。なお、外務省(外務本省および在外公館)ではPOPITA技術による電子 透かしを利用して発行された証明書を受け付けていません。外務省提出用として申請いただいた 方についても、証明書台紙に印刷して発行します。

# 証明書の申請から受取までの流れ

【在学生向け】

### 1. ポータルサイトから証明書システムにログイン

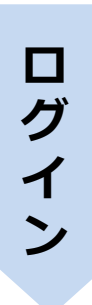

ポータルサイトにログイン後、「証明書発行(オンライン申請)」メニューをクリック ※スマートフォン等をご利用の場合、左上の 「「マークを選択するとメニューが表示されます。

【初回利用時のみ】登録するメールアドレス (mail.ryukoku.ac.jp) を入力 ※メールアドレス宛に確認通知が届きます。メール本文のワンタイムURLにクリックして登録完了。

#### 2. 受取方法を選択し申請

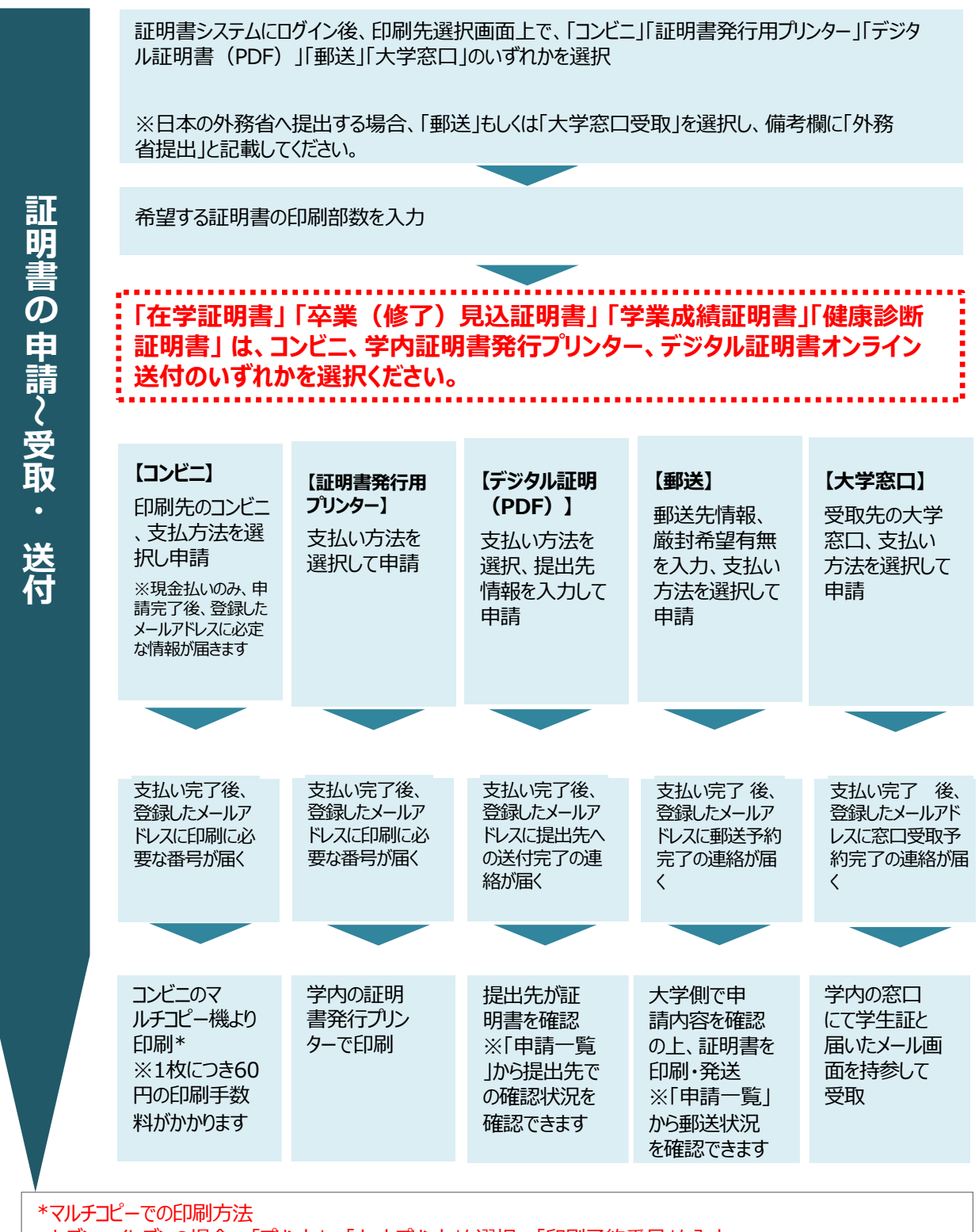

セブンーイレブンの場合:「プリント」→「ネットプリント」を選択→「印刷予約番号」を入力 ファミリーマートの場合:右下の青枠を選択後、「ネットワークプリント」を選択→「ユーザー番号」を入力ローソンの場合 :マルチコピー機で「ネットワークプリント」を選択→「ユーザー番号」を入力